# Fluid Timesheet Training Guide

Managers

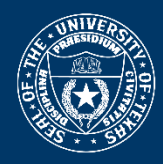

THE UNIVERSITY *of* TEXAS SYSTEM **THIRTEEN INSTITUTIONS. UNLIMITED POSSIBILITIES.** OFFICE OF SHARED INFORMATION SERVICES

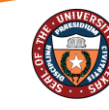

The University of Texas System Thirteen Institutions. Unlimited possibilities. Office of shared information services

## Contents

| Review and Approve Timesheets                                       | 3  |
|---------------------------------------------------------------------|----|
| Step 1 of 7 – HRMS Approval Tile                                    | 3  |
| Step 2 of 7 – Pending Approvals                                     | 3  |
| Step 3 of 7 – Selecting Employee Time                               | 4  |
| Step 4 of 7 – Approve Reported Time                                 | 4  |
| Step 5 of 7 – Viewing Employee Comments (As Needed)                 | 5  |
| Step 6 of 7 – Adding Approver Comments (As Needed) / Approving Time | 6  |
| Step 7 of 7 - Confirmation                                          | 6  |
| Review and Approve Absence Requests                                 | 7  |
| Step 1 of 7 – HRMS Approval Tile                                    | 7  |
| Step 2 of 7 – Pending Approvals                                     | 7  |
| Step 3 of 7 – Selecting Employee Absence                            | 8  |
| Step 4 of 7 – Approve Absence Request                               | 8  |
| Step 5 of 7 – Confirmation                                          | 9  |
| Step 6 of 7 – (As Needed) Deny Request                              | 9  |
| Step 7 of 7 – (As Needed) Denial Confirmation                       | 9  |
| Submit Timesheet on behalf of Employee                              | 10 |
| Step 1 of 6 - Team Time and Attendance Tile                         | 10 |
| Step 2 of 6 - Get Employees                                         | 10 |
| Step 3 of 6 - Filter                                                | 11 |
| Step 4 of 6 – Submit Elapsed and/or Punch Timesheets                | 12 |
| Step 5 of 6 – Confirmation                                          | 13 |
| Step 6 of 6 – Comments (As Needed)                                  | 13 |

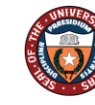

# **Fluid Timesheets**

Employees will enter and submit time with the new Fluid Timesheet which provides ease of access for entering time and absences on smartphones, tablets, and personal computers.

The Timesheets will continue to be routed to managers to enable managers to easily review submitted timesheets and absences awaiting their approval as well as submit a timesheet on behalf of their employees. The recommended approval process is detailed in the following steps.

## **Review and Approve Timesheets**

#### Step 1 of 7 – HRMS Approval Tile

From the **Manager Self Service** or **Employee Self Service**, click on the **HRMS Approvals** Tile. The tile displays the number of transactions that require approval action in the lower right corner of the tile.

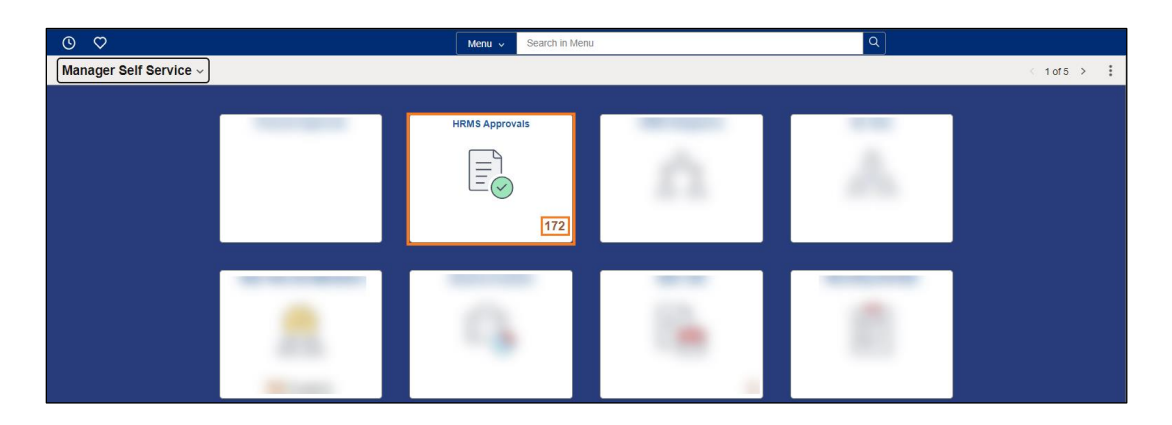

#### Step 2 of 7 – Pending Approvals

The **Pending Approvals** page opens with a list of items that have been routed for approval. The default pulls up **All** items by **Type**—the manager may click on the item from this view to drill down to the action to approve. To view only the timesheets that need approval, click **Reported Time** in the collection menu on the left side of the page. The **Reported Time** view displays employees alphabetically by date.

| < 0 ♡              |                     | Q. Search in Monu                                              | $\cap$        | ۵             | 0        |
|--------------------|---------------------|----------------------------------------------------------------|---------------|---------------|----------|
| Pending Approvals  |                     |                                                                |               |               | ï        |
| View By Type 💙     | All                 |                                                                |               |               | î        |
| 💿 Ali 🛛 😢          | T                   |                                                                |               |               |          |
| Absence Request 1  | eForms Transactions |                                                                | Rout          | ed<br>1/2023  | ,        |
| Reported Time (22) | eForms Transactions |                                                                | Rout<br>06/21 | ed<br>3/2023  | <u>,</u> |
|                    | Absence Request     | FMLA Sick S40, 16 Hours<br>66/01/2023 % 66/02/2023             | Rout<br>05/27 | ed<br>7/2023  | >        |
|                    | Reported Time       | Quantity for Approval 40.00 Hours<br>06/19/2023 - 06/23/2023   | Rout<br>05/21 | ed<br>1/2023  | ,        |
|                    | Reported Time       | Quantity for Approval 40.00 Hours<br>06/12/2023 - 06/14/2023   | Rout<br>06/21 | ed<br>3/2023  | ,        |
|                    | Reported Time       | Quantity for Approval 40 00 Hours<br>06/05/2023 - 06/09/2023   | Rout<br>05/21 | ed<br>1/2023  | ,        |
|                    | Reported Time       | Quantity for Approval 40.00 Hours<br>05/28/01/23 - 06/02/28/23 | Rout<br>05/21 | ed<br>3/2023  | ,        |
|                    | eForms Transactions |                                                                | Rout<br>07/06 | ed<br>\$/2023 | >        |

| Pending Approvals                                 |               |                                                                              | :                   |
|---------------------------------------------------|---------------|------------------------------------------------------------------------------|---------------------|
| View By Type 👻                                    | Reported Time |                                                                              |                     |
| All (2)                                           | Ŧ             |                                                                              |                     |
| Absence Request                                   | Reported Time | Guantity for Approval 40.00 Hows<br>66/19/02621 - 06/23/0223                 | Routed > 05/25/2023 |
| Reported Time     Z     eForms Transactions     9 | Reported Time | Quantity for Approval 40.00 Hours<br>06/12/2023 - 06/16/2023                 | Routed > 06/28/2023 |
| ~ ~ ~                                             | Reported Time | Quantity for Approval 40.00 Hours<br>06/05/2023 - 06/09/2023                 | Routed > 06/28/2023 |
|                                                   | Reported Time | Quantity for Approval 40.00 Hours<br>05/28/2023 - 06/82/2023                 | Routed > 06/28/2023 |
|                                                   | Reported Time | Currently for Approval 48 00 News<br>006/20123 - 005/00233<br>a Delogated by | Routed 07/12/2023 > |

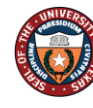

#### Step 3 of 7 – Selecting Employee Time

From the **Pending Approvals**, click on the line of **Reported Time** to approve the time for a specific employee's time period. There may be multiple lines for the same employee if the manager has not approved time from the previous period. The **Reported Time** approval page opens for the employee for the time period.

| Pending Approvals                     | nding Approvals |               |                                                                                   |                                   |  |  |  |  |  |
|---------------------------------------|-----------------|---------------|-----------------------------------------------------------------------------------|-----------------------------------|--|--|--|--|--|
| View By Type                          | ~               | Reported Time |                                                                                   |                                   |  |  |  |  |  |
| (i) Al                                | (32)            | τ             |                                                                                   |                                   |  |  |  |  |  |
| Absence Request                       | 1               | Reported Time | Quantity for Approval 40 00 Hours<br>06/19/0203 - 06/32/0203                      | 22 z rows<br>Routed<br>06/29/2023 |  |  |  |  |  |
| Reported Time     eForms Transactions | •               | Reported Time | Quantity for Approval 40.00 Hours<br>06/12/2023 - 06/16/2023                      | Routed > 06/28/2023               |  |  |  |  |  |
|                                       |                 | Reported Time | Quantity for Approval 40.00 Hours<br>06/05/2023 - 06/09/2023                      | Routed > 06/28/2023               |  |  |  |  |  |
|                                       |                 | Reported Time | Quantity for Approval 40.00 Hours<br>05/25/2023 - 06/02/2023                      | Routed > 06/28/2023               |  |  |  |  |  |
|                                       |                 | Reported Time | Guantity for spaperoval 48 00 Hours<br>90-07-0273 - 969-70-023<br>J∰ Delegated by | Rouled<br>07/12/2023 >            |  |  |  |  |  |

| < © ♡           |                                   |                        |                       |                                        | 0.0.00  |  |  |  |
|-----------------|-----------------------------------|------------------------|-----------------------|----------------------------------------|---------|--|--|--|
| Reported Time   |                                   |                        |                       |                                        |         |  |  |  |
|                 |                                   |                        |                       |                                        |         |  |  |  |
|                 | Agrove Deny                       |                        |                       |                                        |         |  |  |  |
| 5 line(s) are p | inding your approval              |                        |                       |                                        |         |  |  |  |
| Summary         |                                   |                        |                       |                                        |         |  |  |  |
|                 | Time Period 06/12                 | 2/2023 - 06/16/2023    |                       |                                        |         |  |  |  |
|                 | Quantity for Approval 40.00       | 0 Hours                |                       | Quantity Scheduled 40.00 Hours         |         |  |  |  |
|                 | Quantity Submitted/ Approved 0.00 | Hours                  |                       | Quantity Reported 40.00 Hours          |         |  |  |  |
|                 | Quantity Denied 0.00              | Hours                  |                       |                                        |         |  |  |  |
| View Legend     |                                   |                        |                       |                                        |         |  |  |  |
| ~ Reported Tim  | e Details                         |                        |                       |                                        |         |  |  |  |
| Pending A       | 1                                 |                        |                       |                                        |         |  |  |  |
| 0               |                                   |                        |                       |                                        | UTURS . |  |  |  |
| Select          | Report Date                       | Time Reporting Code    | Quantity for Approval | Reported for Date / Scheduled for Date |         |  |  |  |
| •               | 06/12/2023                        | WRKS - Salaried Worked | 8.00 Hours            | 8.00 Hours / 8.00 Hours                | >       |  |  |  |
| •               | 06/13/2023                        | WRKS - Salaried Worked | 8.00 Hours            | 8.00 Hours / 5.00 Hours                | >       |  |  |  |
|                 | 06/14/2023                        | WRKS - Salaried Worked | 8.00 Hours            | 8.00 Hours / 8.00 Hours                | >       |  |  |  |
| 0               | 06/15/2023                        | WRKS - Salaried Worked | 8.00 Hours            | 8.00 Hours / 8.00 Hours                | >       |  |  |  |
| •               | 06/16/2023                        | WRKS - Salaried Worked | 8.00 Hours            | 8.00 Hours / 8.00 Hours                | >       |  |  |  |
| Approver Comm   | nts                               |                        |                       |                                        |         |  |  |  |
|                 |                                   |                        |                       |                                        |         |  |  |  |
|                 | 6                                 |                        |                       |                                        |         |  |  |  |
| Approval Chain  | >                                 |                        |                       |                                        |         |  |  |  |
|                 | · · · · · ·                       |                        |                       |                                        |         |  |  |  |
|                 |                                   |                        |                       |                                        |         |  |  |  |

#### Step 4 of 7 – Approve Reported Time

The manager selects to either **Approve** (or **Deny**) all rows of the time period by clicking the box above **Select** or **Approve** (or **Deny**) individual lines by clicking the box under Select for the specific date.

| ~ Rep  | orted Time Details |            |                        |                       |                                        |        |
|--------|--------------------|------------|------------------------|-----------------------|----------------------------------------|--------|
| Pen El |                    |            |                        |                       |                                        | 5 rows |
| Selec  | From Date          | From Date  | Time Reporting Code    | Quantity for Approval | Reported for Date / Scheduled for Date |        |
| 2      |                    | 06/12/2023 | WRKS - Salaried Worked | 8.00 Hours            | 8.00 Hours / 8.00 Hours                | >      |
|        |                    | 06/13/2023 | WRKS - Salaried Worked | 8.00 Hours            | 8.00 Hours / 8.00 Hours                | >      |
|        |                    | 06/14/2023 | WRKS - Salaried Worked | 8.00 Hours            | 8.00 Hours / 8.00 Hours                | >      |
| 2      |                    | 06/15/2023 | WRKS - Salaried Worked | 8.00 Hours            | 8.00 Hours / 8.00 Hours                | >      |
| 2      |                    | 06/16/2023 | WRKS - Salaried Worked | 8.00 Hours            | 8.00 Hours / 8.00 Hours                | >      |

|   | Pending | All       |            |                        |                       |                                        |        |
|---|---------|-----------|------------|------------------------|-----------------------|----------------------------------------|--------|
|   |         |           |            |                        |                       |                                        | 5 rows |
|   | Select  | From Date | From Date  | Time Reporting Code    | Quantity for Approval | Reported for Date / Scheduled for Date |        |
|   |         |           | 06/12/2023 | WRKS - Salaried Worked | 8.00 Hours            | 8.00 Hours / 8.00 Hours                | >      |
|   | 8       |           | 06/13/2023 | WRKS - Salaried Worked | 8.00 Hours            | 8.00 Hours / 8.00 Hours                | >      |
|   |         |           | 06/14/2023 | WRKS - Salaried Worked | 8.00 Hours            | 8.00 Hours / 8.00 Hours                | >      |
|   | 8       |           | 06/15/2023 | WRKS - Salaried Worked | 8.00 Hours            | 8.00 Hours / 8.00 Hours                | >      |
|   |         |           | 06/16/2023 | WRKS - Salaried Worked | 8.00 Hours            | 8.00 Hours / 8.00 Hours                | >      |
| _ |         |           |            |                        |                       |                                        |        |

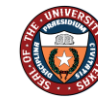

THE UNIVERSITY OF TEXAS SYSTEM THIRTEEN INSTITUTIONS. UNLIMITED POSSIBILITIES. OFFICE OF SHARED INFORMATION SERVICES

#### Step 5 of 7 – Viewing Employee Comments (As Needed)

Managers may view comments left by employees by clicking on the specific line of time under **Reported Time Details** on the **Reported Time** Approval page to drill into the Approval Line Detail.

| ~ 0 ~                   |                             |                                   |                       |                                        | / U             | - <del>1</del> . | ः ७    |
|-------------------------|-----------------------------|-----------------------------------|-----------------------|----------------------------------------|-----------------|------------------|--------|
| Reported Time           |                             |                                   |                       |                                        | and a source of |                  |        |
|                         |                             |                                   |                       |                                        | Annual Da       |                  | abback |
|                         |                             |                                   |                       |                                        |                 |                  |        |
| S line(s) are pending ; | tont approval               |                                   |                       |                                        |                 |                  |        |
| Summary                 |                             |                                   |                       |                                        |                 |                  |        |
|                         | Time Period 66/14/          | 2023 - 06/16/2023                 |                       |                                        |                 |                  |        |
|                         | Quantity for Approval 40.00 |                                   | Quantity Schwitz      | ded 40.00 Hours                        |                 |                  |        |
|                         | Guantity Denied 0.00 H      | lans                              |                       |                                        |                 |                  |        |
| View Legend             | ita                         |                                   |                       |                                        |                 |                  |        |
| Pending At              |                             |                                   |                       |                                        |                 |                  | 6 rows |
| 0                       |                             |                                   |                       |                                        |                 |                  |        |
| Select                  | Report Date                 | Time Reporting Code               | Quantity for Approval | Reported for Date / Schedaled for Date |                 |                  | _      |
| 0                       | 08/14/2023                  | STCTS - State Comp Taken Salaried | 4.00 Hours            | 8.00 Hours / 8.00 Hours                |                 | >                |        |
|                         | 08/14/20223                 | WHRS - Saturned Worked            | 4.00 Mours            | 8.02 Hours / 8.00 Hours                |                 | >                |        |
| 0                       | 08/15/2023                  | WRICS - Salariad Worked           | 8.00 Hours            | 5.09 Hours / 5.00 Hours                |                 | >                |        |
| 0                       | 00/16/2023                  | WRK5 - Salaried Worked            | 0.00 Hours            | 0.00 Hours / 0.00 Hours                |                 | >                |        |
|                         | 08/17/2023                  | WRK5 - Salaried Worked            | 8.00 Hours            | 8.09 Hours / 8.00 Hours                |                 | >                |        |
| •                       | 08/18/2023                  | WRK8 - Salaried Worked            | \$.00 Hours           | 8.09 Hours / 8.00 Hours                |                 | >                |        |
| Approver Comments       |                             |                                   |                       |                                        |                 |                  |        |

#### Click on the blue **Comments** link for the Comments pop-up box to open.

| $\leftarrow \odot \bigcirc$ |                                                       |                    |           |
|-----------------------------|-------------------------------------------------------|--------------------|-----------|
| Approval Line Detail        |                                                       |                    |           |
|                             |                                                       |                    |           |
|                             |                                                       |                    |           |
| Reported Time Line Det      | sils                                                  |                    |           |
|                             | Report Date 08/14/2023                                |                    |           |
|                             | Reported for date 8.00 Hours                          |                    |           |
|                             | Scheduled for date 8.00 Hours                         |                    |           |
|                             | Time Reporting code STCTS - State Comp Taken Salaried |                    |           |
|                             | Quantity 4.00 Hours                                   |                    |           |
|                             | Comments<br>View Exception                            |                    |           |
| Time details                |                                                       |                    |           |
| Quantity                    | Taskgroup                                             | Billable Indicator | Time Zone |
| 4 Hours                     | PSNONCATSK - Commitment Accounting                    | No                 | CST       |
|                             |                                                       |                    |           |

The comment is time date stamped. Managers can add an additional comment if they choose by typing in the box and clicking Add Comment. Click the x to return to the **Approval Line Detail**.

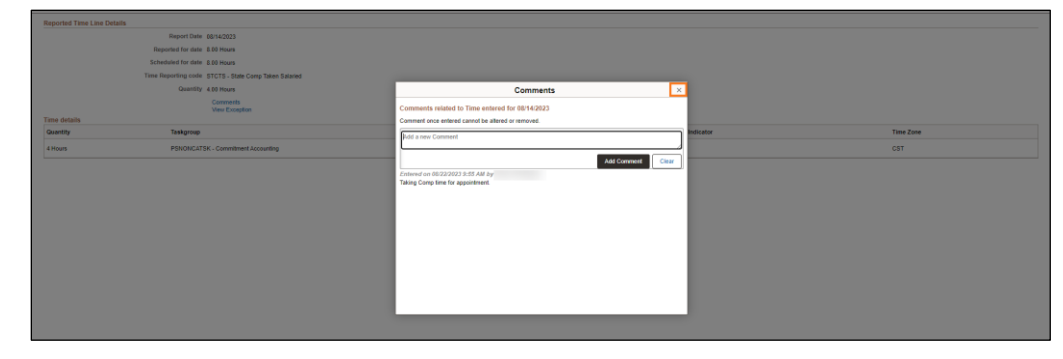

To return to the Reported Time page, click the back button on the top left of the main banner.

| ← © ♡                    |                       |                                  |                    | 0 9 9 0   |
|--------------------------|-----------------------|----------------------------------|--------------------|-----------|
| Approval Line Detail     |                       |                                  |                    |           |
|                          |                       |                                  |                    |           |
|                          |                       |                                  |                    |           |
| Reported Time Line Detai | ils                   |                                  |                    |           |
|                          | Report Date 0         | 5/14/2023                        |                    |           |
|                          | Reported for date 8   | 00 Mours                         |                    |           |
|                          | Scheduled for date &  | 00 Hours                         |                    |           |
|                          | Time Reporting code S | TCTS - State Comp Taken Salaried |                    |           |
|                          | Quantity 4            | 00 Hours                         |                    |           |
|                          |                       | Comments<br>View Exception       |                    |           |
| Time details             |                       |                                  |                    |           |
| Quantity                 | Taskgroup             |                                  | Billable Indicator | Time Zone |
| 4 Hours                  | PSNONCATSK            | - Commitment Accounting          | No                 | CST       |
|                          |                       |                                  |                    |           |
|                          |                       |                                  |                    |           |

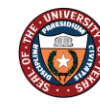

THE UNIVERSITY OF TEXAS SYSTEM THIRTEEN INSTITUTIONS. UNLIMITED POSSIBILITIES. OFFICE OF SHARED INFORMATION SERVICES

#### Step 6 of 7 – Adding Approver Comments (As Needed) / Approving Time

Comments can be added, in the Approver Comments box under the Time Section. Click the **Approve** button at top right of the **Reported Time** page. An **Approve** pop-up window opens for the user to verify the submission. The pop-up allows the user to edit any comments entered in the **Approver Comments** box under the time selection section, or if none were entered, comments may be entered in the **Approve** pop-up in the box. Click the **Submit** button to finalize the approval of the employee's time.

| Reported Tim  | •                       |                                |                        |                          |                        |          |          |                       |
|---------------|-------------------------|--------------------------------|------------------------|--------------------------|------------------------|----------|----------|-----------------------|
|               |                         |                                |                        |                          |                        |          |          | Approve Deny Pushback |
| 5 line(s) are | pending your approval   |                                |                        |                          |                        |          |          |                       |
| Summary       |                         |                                |                        |                          |                        |          |          |                       |
|               | Time                    | Period 06/12/2023 - 06/16/2023 |                        |                          |                        |          |          |                       |
|               | Quantity for Ap         | proval 40.00 Hours             |                        |                          | Quantity Scheduled 40. | 00 Hours |          |                       |
|               | Quantity Submitted/ App | aroved 0.00 Hours              |                        |                          | Quantity Reported 40.  | 00 Hours |          |                       |
|               | Quantity I              | Jenied 0.00 Hours              |                        |                          |                        |          |          |                       |
| View Legend   |                         |                                |                        |                          |                        |          |          |                       |
| ~ Reported Ti | me Details              |                                |                        |                          |                        | _        |          |                       |
| Pending       | All                     |                                |                        | Cancel                   | Approve                | Submit   |          | 5 rows                |
| 2             |                         |                                |                        |                          |                        |          |          |                       |
| Select        | From Date               | From Date                      | Time Reporting Code    | You are about to approve | this request.          |          | for Date |                       |
| 53            |                         | 06/12/2023                     | WRKS - Salaried Worked | Approver Comments        |                        |          |          | >                     |
| 53            |                         | 06/13/2023                     | WRKS - Salaried Worked | Approved                 |                        |          |          | >                     |
| 53            |                         | 06/14/2023                     | WRKS - Salaried Worked |                          |                        |          |          | >                     |
| 53            |                         | 06/15/2023                     | WRKS - Salaried Worked |                          |                        |          |          | >                     |
| 53            |                         | 06/16/2023                     | WRKS - Salaried Worked |                          |                        |          |          | >                     |
| Approver Come | nents                   | <u>له</u><br>۲                 |                        |                          |                        |          |          |                       |

If a mistake has been made, the manager can **Cancel** the action at the window and return to the **Reported Time** page to make any changes.

\*Note: If any lines are denied an **Approver Comment** is required.

#### Step 7 of 7 - Confirmation

Once **Submit** is clicked, the system returns the manager to the **Pending Approvals** page with the list of employees who need time approved, and a green banner confirmation appears for three seconds at the top of the page confirming the approval. Select the next employee and follow the same steps.

| Pending Approvals                                              |     |               |                                                                                                    | :                      |
|----------------------------------------------------------------|-----|---------------|----------------------------------------------------------------------------------------------------|------------------------|
|                                                                |     |               | You have approved the request.                                                                                                 | ×                      |
| 💷 Al                                                           | 30  | Ŧ             |                                                                                                    | 10 court               |
| Absence Request                                                | 1   | Reported Time | Ocenthy for Approved 40.01 Hours<br>06/10/2022 - 06/23/2023                                                                    | Routed > 06/28/2023    |
| <ul> <li>Reported Time</li> <li>eForms Transactions</li> </ul> | (8) | Reported Time | Outstifty for Approval 40.00 Hours Confirmation green banner displays<br>00/05/2023 - 00/00/2023 for 3 seconds and disappears. | Routed > 06/28/2023    |
|                                                                |     | Reported Time | Quantity for Approval 40.00 Hours<br>05/29/2023 - 05/02/2023                                                                   | Routed > 06/28/2023    |
|                                                                |     | Reported Time | Controls for Argennal 400 Hours<br>66/202023 - 660002023<br>3                                                                  | Routed<br>07/12/2023 > |
|                                                                |     | Reported Time | Ouxelle for Agence II 3 00 Hours<br>Ønheizet2- ohnences<br>III die Gescher und die Gescherungstere                             | Routed 07/12/2023 >    |
|                                                                |     | Reported Time | Outshifty for Ageneral 10 to Tourn<br>07/15/2023 - 07/16/2023<br>■ (2) elegical by Julie Good Conservatione                    | Routed<br>07/12/2023 > |
|                                                                |     | Reported Time | Guantity for Approval 32:00 Hours<br>07164/2423 - 07107/2023                                                                   | Rouled > 07/14/2023    |

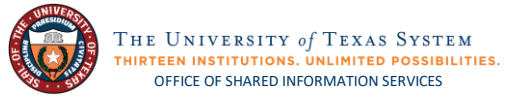

## **Review and Approve Absence Requests**

#### Step 1 of 7 – HRMS Approval Tile

From the **Manager Self Service** or **Employee Self Service**, click on the **HRMS Approvals** Tile. The tile displays the number of transactions that require approval action in the lower right corner of the tile.

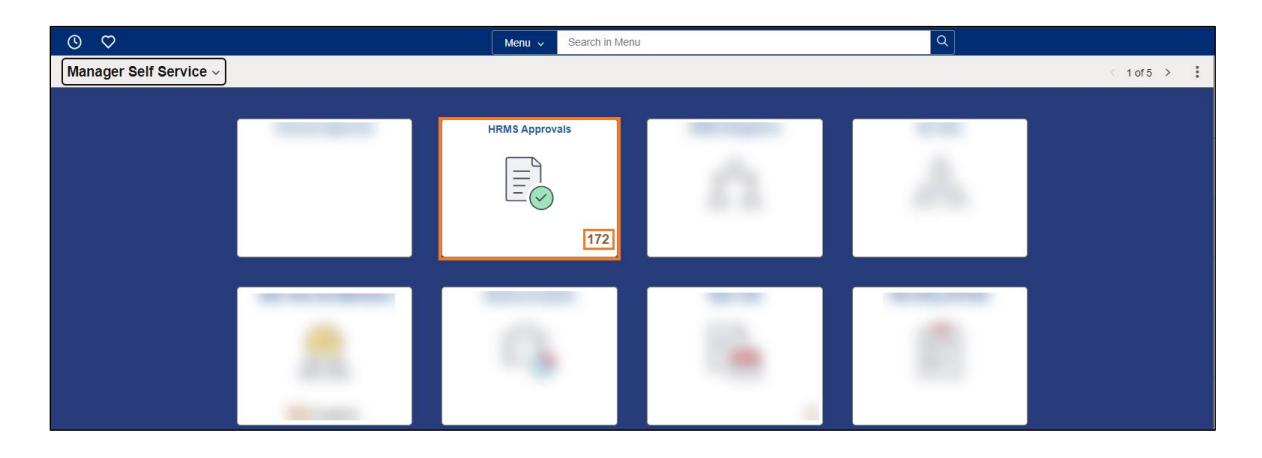

#### Step 2 of 7 – Pending Approvals

The **Pending Approvals** page opens with a list of items that have been routed for approval. The default pulls up **All** items by **Type**—the manager may click on the item from this view to drill down to the action to approve. To view only **Absence Requests** that need approval, click **Absence Request** in the collection menu on the left side of the page. The **Absence Request** view displays employees alphabetically by date.

| $\leftarrow \odot \odot$ |                     | Q, Search in Menu                                            | ۵.           | ¢ :           | 0        |
|--------------------------|---------------------|--------------------------------------------------------------|--------------|---------------|----------|
| Pending Approvals        |                     |                                                              |              |               | :        |
| View By Type 👻           | All                 |                                                              |              |               | î        |
| 💷 Ali 💿                  | Ŧ                   |                                                              |              |               |          |
| Absence Request 1        | eForms Transactions |                                                              | Rout         | ted           | ,        |
| Reported Time 22         | eForms Transactions |                                                              | Rod          | fed           |          |
| 🛃 eForms Transactions 🕘  |                     |                                                              | 06/2         | 0/2023        | <u>`</u> |
|                          | Absence Request     | FMLA Sick SAD, 16 Hours<br>06/01/2023 To 06/02/2023          | Rout<br>06/2 | ied<br>7/2023 | >        |
|                          | Reported Time       | Quantity for Approval 40.00 Hours<br>06/19/2023 - 06/23/2023 | Rout<br>06/2 | ted<br>8/2023 | ,        |
|                          | Reported Time       | Quantity for Approval 40.00 Hours<br>06/12/2023 - 06/16/2023 | Rout<br>06/2 | ted<br>8/2023 | ,        |
|                          | Reported Time       | Quantity for Approval 40.00 Hours<br>06/05/2023 - 06/09/2023 | Rout<br>06/2 | ted<br>8/2023 | ,        |
|                          | Reported Time       | Quantity for Approval 40.00 Hours<br>05/28/2023 - 06/02/2023 | Rout<br>06/2 | ted<br>8/2023 | >        |
|                          | eForms Transactions |                                                              | Rout<br>07/0 | ted<br>6/2023 | >        |

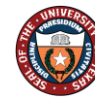

#### Step 3 of 7 – Selecting Employee Absence

From the **Pending Approvals**, click on the line for **Absence Request** for an employee to approve the absence. There may be multiple lines for the same employee if the employee has submitted multiple absence requests or the manager has not approved previous requests. The **Absence Request** approval page opens for the employee for the selected date. Review the date and duration of the request. The employee's balance for that leave type is displayed with a disclaimer. Any comments the employee provided display under **Requester Comments**.

| Absence Request                                                                                                    |                       |
|----------------------------------------------------------------------------------------------------|-----------------------|
| Start and End Dates of Request Absence                                                                                                    | Approve Deny Pushback |
| Absence Details                                                                                                    |                       |
| Absence Name SickLeave End Date 07/11/2023 Exart Date 07/11/2023 Duration 1 Hours Hours that their balance will be reduced upon approval.                        |                       |
| Current Balance 40.55 Hours 🕐 Disclaimer Icave balance displays for leave type requested with an information 'Disclaimer' link.                                  |                       |
| V Requester Comments         Comments lift by employee to support           Dentist         respect. (This is black if no comments are included on the respect.) |                       |
| Request History >                                                                                                    |                       |
| Approver Comments                                                                                                    |                       |
| Approval Chain >                                                                                                    |                       |

Clicking on the Disclaimer link displays the following message. Click **OK** to return to the Absence Request.

| () Uiscainer                                                                                                    |         |
|----------------------------------------------------------------------------------------------------|---------|
|                                                                                                    |         |
| **Disclaimer: The current balances do not reflect leave requests that have not been approved by your supervisor and unprocessed in the UT PeopleSoft | system. |
| OK                                                                                                    |         |
|                                                                                                    |         |

#### Step 4 of 7 – Approve Absence Request

After reviewing the request, click the **Approve** button.

| Absence Request                           |                                        |                       |
|-------------------------------------------|----------------------------------------|-----------------------|
| 🏦 In Process                              | -                                      | Approve Deny Pushback |
| Absence Details                           |                                        |                       |
| Absence Name Sick Leave                   | End Date 07/11/2023                    |                       |
| Start Date 07/11/2023                     | Duration 1 Hours                       |                       |
| Partial Days All Days - 1 Hours           |                                        |                       |
| Current Balance 40.55 Hours () Disclaimer | Cancer Approve Submit                  |                       |
| ~ Requester Comments                      |                                        |                       |
| Dentist                                   | You are about to approve this request. |                       |
| Denuest History                           |                                        |                       |
| request matery 2                          | Approver comments                      |                       |
| Approver Comments                         |                                        |                       |
|                                           |                                        |                       |
| ĥ                                         |                                        |                       |
| Assessed Choin                            |                                        |                       |
| Approval Citain                           |                                        |                       |
|                                           |                                        |                       |
|                                           |                                        |                       |
|                                           |                                        |                       |

An **Approve** pop-up window opens for the user to verify the submission. The pop-up allows the user to edit any comments entered in the **Approver Comments** box, or if none were entered, comments may be entered in the **Approve** pop-up in the box. Click the **Submit** button to finalize the approval the absence.

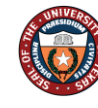

#### Step 5 of 7 – Confirmation

Once **Submit** is clicked, the system returns the manager to the **Pending Approvals** page with the list of **Absence Requests** by employee, and a green banner confirmation appears for three seconds at the top of the page confirming the approval. Select the next employee and follow the same steps.

| $\leftarrow$ (0) $\heartsuit$ |    |                 |                                       | <u> </u>                |
|-------------------------------|----|-----------------|---------------------------------------|-------------------------|
| Pending Approvals             |    |                 |                                       | :                       |
|                               |    |                 | You have approved the request.        | ×                       |
| All                           | 47 | Load More       |                                       | <u>\</u>                |
| Absence Request               | 1  | Absence Request |                                       | Confirmation disappears |
| Beported Time                 | 14 | Ŧ               |                                       | atter 5 seconds.        |
| eForms Transactions           | 26 | Absence Request | Sick Leave, 3.75 Hours<br>05/30/2023  | Routed<br>06/02/2023    |
|                               |    | Absence Request | Sick Leave, 8 Hours<br>05/31/2023     | Routed > 06/02/2023     |
|                               |    | Absence Request | Vacation Leave, 5 Hours<br>06/20/2023 | Routed > 06/30/2023     |

#### Step 6 of 7 – (As Needed) Deny Request

**Deny** is also a function for the manager if the request is not approved, or the employee needs to make a change. If the manager clicks **Deny** on the **Absence Request**, the **Deny** pop-up box opens. The manager must enter **Approver Comments** in the box to **Submit** a denial.

| ← ◎ ♡                                     | Q. Search in Menu                                         | ∆ ÷ € Ø               |
|-------------------------------------------|-----------------------------------------------------------|-----------------------|
| Absence Request                           |                                                           |                       |
| Contract Contract                         |                                                           | Approve Deny Pushback |
| A In Process                              |                                                           |                       |
| Absence Details                           |                                                           |                       |
| Absence Name Sick Leave                   | End Date                                                  | 05/15/2023            |
| Start Date 05/15/2023                     | Duration                                                  | 1 Hours               |
| Partial Days All Days - 1 Hours           | Cancel Deny Submit                                        |                       |
| Current Balance 40.55 Hours () Disclaimer |                                                           |                       |
| ~ Requester Comments                      | You are about to deny this request.                       |                       |
| migraine                                  | Approver Comments                                         |                       |
| Request History >                         | Enter reason or information that routes back to employee. |                       |
| Approver Comments                         |                                                           |                       |
| Approval Chain >                          |                                                           |                       |

\*Note: If a mistake has been made, the manager can **Cancel** their action at the window and return to the **Manager Absence Request** page for this request.

#### Step 7 of 7 – (As Needed) Denial Confirmation

Once **Submit** is clicked, the system returns the manager to the **Pending Approvals** page with the list of **Absence Requests** by employee, and a green banner confirmation appears for three seconds at the top of the page confirming the denial of the request.

| $\leftarrow$ | ©                   |    |                 |                                       | Ĉ               | 1         | Ø   |
|--------------|---------------------|----|-----------------|---------------------------------------|-----------------|-----------|-----|
| Per          | iding Approvals     |    |                 |                                       |                 |           | :   |
|              |                     |    |                 | You have denied the request.          |                 |           | ×   |
| ۲            | All                 | 48 | Load More       |                                       |                 |           | _   |
|              | Absence Request     | 5  | Absence Request | Confirmation disappears               |                 |           |     |
| 0            | Reported Time       | 14 | Ŧ               | aner 5 second).                       |                 | 5 m       | OWS |
| 8            | eForms Transactions | 29 | Absence Request | Sick Leave, 8 Hours<br>05/31/2023     | Route<br>06/02/ | d<br>2023 | >   |
|              |                     |    | Absence Request | Vacation Leave, 5 Hours<br>06/20/2023 | Route<br>06/30/ | d<br>2023 | >   |
|              |                     |    | Absence Request | Sick Leave, 1 25 Hours<br>06/21/2023  | Route<br>06/30/ | d<br>2023 | >   |

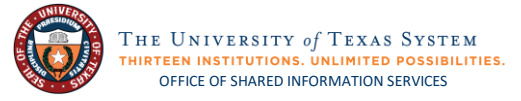

## Submit Timesheet on behalf of Employee

### Step 1 of 6 - Team Time and Attendance Tile

From the Manager Self Service page, click the Team Time and Attendance Tile.

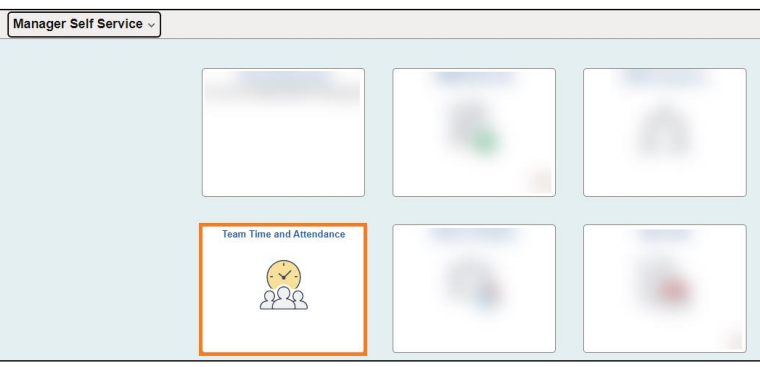

#### Step 2 of 6 - Get Employees

From the left side collection menu, click Enter Time. Click Get Employees.

| Team Time and Attendance |                                                                                                    |  |  |  |  |
|--------------------------|----------------------------------------------------------------------------------------------------|--|--|--|--|
| Enter Time Enter Time    |                                                                                                    |  |  |  |  |
| 10 Augusta Reported Tree | Use filters to change the search criteria or Get Employees to apply the default Manager Search Options.          Get Employees       Filter |  |  |  |  |

#### Click the Employee that needs time entered.

| Enter Time           |            |                      |    |
|----------------------|------------|----------------------|----|
| Select Employee      |            |                      |    |
| T                    |            |                      | ↑↓ |
| Name/Title           | Exceptions | Hours to be Approved |    |
| halfmage fails and   |            |                      |    |
| Undergrad Assistant  |            |                      |    |
| Tanks Reads          |            |                      |    |
| Program Cord Hourly  |            |                      |    |
|                      |            |                      |    |
| Werkstudy Student    |            |                      |    |
|                      |            |                      |    |
| and the local second |            |                      |    |
| Undergrad Assistant  |            |                      |    |

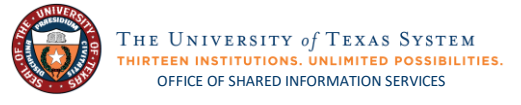

#### Step 3 of 6 - Filter

If a manager has many employees, they can filter through to narrow down the results. Instead of clicking **Get Employees**, click the **Filter** button.

| Team Time and Attendance                                              |                                                                                                    |  |  |  |
|-----------------------------------------------------------------------|----------------------------------------------------------------------------------------------------|--|--|--|
| Enter Time Enter Time                                                 |                                                                                                    |  |  |  |
| <ol> <li>Approx Reported Tree</li> <li>Papeline Tree Trees</li> </ol> | Use filters to change the search criteria or Get Employees to apply the default Manager Search Options. |  |  |  |

Enter the information for the employee, then select **Done**.

| Cancel                        | Filters     | Done |
|-------------------------------|-------------|------|
| Time Reporter Group           | ۵           |      |
| Employee ID                   | ۵           |      |
| Empl Record                   | 123456789 Q |      |
| Last Name                     | ٩           |      |
| First Name                    | ٩           |      |
| Business Unit                 | ٩           |      |
| Department                    | ٩           |      |
| Reports To Position<br>Number | 10035837 Q  |      |
| Location Code                 | ٩           |      |
| Company                       | ٩           |      |
| Workgroup                     | ٩           |      |
|                               | Reset       |      |

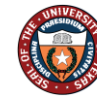

#### Step 4 of 6 – Submit Elapsed and/or Punch Timesheets

Once the employee is selected, their timesheet opens to the current time period. If any time has been entered on the timesheet, review the entries, and make any necessary adjustments to the entries, and then click the **Submit** button. If no time has been entered, the manager can click the **Apply Schedule** button, or for the elapsed time reporter, enter the hours for each day worked and click the **Submit** button.

| $\leftarrow$   $\odot$ $\heartsuit$ |                                                                                                    | Q. Search in Menu                                                     |                                                                    | 0 ÷ ÷ Ø              |
|-------------------------------------|----------------------------------------------------------------------------------------------------|-----------------------------------------------------------------------|--------------------------------------------------------------------|----------------------|
| Team Time and Attendance            |                                                                                                    |                                                                       |                                                                    |                      |
| Enter Time                          | Enter Time<br>~ Employee Information                                                                                                    |                                                                       |                                                                    |                      |
|                                     | Name         FE         L000000         Manager           Empl ID         Type         Salaried         Manager           Empl Rd         0         FLSA Status Exempt         Manager ID           Empl Class         Earliest Change Date         Manager           Intrum to Scient Employee         July 17, 2023 - July 23, 2023         Scheduled           Scheduled         40.00         Reported         40.00         Unapproved Time         0.00 | View Comp Time Balances<br>View Absence Balances<br>View Rayable Time |                                                                    | Previous Next        |
|                                     |                                                                                                    |                                                                       | under an and and and an and                                        |                      |
|                                     | Time Reporting Code / Time Details Row Totals                                                                                                    | 17 Mon ⊙ 18 Tue<br>8 of 8 8 of 8                                      | © 19 Wed ⊙ 20 Thu © 21 Fri © 22 Sat<br>8 of 8 8 of 8 8 of 8 0 of 0 | ☺ 23 Sun ☺<br>0 of 0 |
|                                     | WRKS-Salaried Worked  v H 40.00 +                                                                                                    | 8.00                                                                  | 8.00 8.00 8.00 8.00                                                |                      |

\*Note: If entering time for a previous or future time period the manager clicks the back or forward buttons (or uses the calendar icon) next to the time period date range to change the date for time entry.

For the punch time reporter, if any time has been entered on the timesheet, review the entries, and make any necessary adjustments to the entries, and then click the **Submit** button. Be sure to enter the '**In**' and '**Out**' punches for the employee. If the employee has a schedule, the **Apply Schedule** button can be used; otherwise, all punches need to be entered for the dates the employee worked. Click **Submit** button.

| ←   © ♡                  |                                                                                                    | Q, Search in Menu |             |                                                   |                                                                    | 00:00 |
|--------------------------|----------------------------------------------------------------------------------------------------|-------------------|-------------|---------------------------------------------------|--------------------------------------------------------------------|-------|
| Team Time and Attendance |                                                                                                    |                   |             |                                                   |                                                                    |       |
| Exter Tese               | Cited Tests         - Copyrate Internation         - Copyrate Internation           Samp D         Fill & Effect         Samper         - Weak Systems Samper           Samp D         Internation         Samper         - Weak Systems Samper           Samp D         Internation         Samper         - Weak Systems Samper           Samper D         Extended Samper Samper         - Weak System Samper Samper S |                   |             |                                                   | L Previus toor L<br>−Vector δ <sub>0</sub> (Termity V)             |       |
|                          | Scheluld 89 (Boynel 69 (Unoproved Time 80)<br>() Exceet Previo<br>Day Samary In<br>17 Montary In                                                                                                    | Meal Out #        | Meal In Out | Appy Totalsol<br>Time Reporting Code Quantity Tim | s Subreit Citer Print Timesheet w Details Comments Reported Status |       |
|                          | Ad Paperial 0.00                                                                                                    |                   |             | •                                                 | R 🖸 New                                                            | + -   |
|                          | 18 Tuesday<br>20 Reported 505 ©                                                                                                    |                   |             | v                                                 | R C Nex                                                            | + -   |

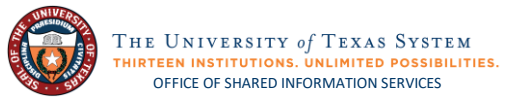

#### Step 5 of 6 – Confirmation

The manager receives a green confirmation banner at the top of the page confirming the time has been submitted.

| Team Time and Attendance                                                                                       |                                    |            |                                           |              |              |             |        |         |          |         |          |         |          |         |             |         |
|----------------------------------------------------------------------------------------------------|------------------------------------|------------|-------------------------------------------|--------------|--------------|-------------|--------|---------|----------|---------|----------|---------|----------|---------|-------------|---------|
|                                                                                                    |                                    | Times      | sheet is Submitted for                    | r the period | d 2023-07-17 | 7 - 2023-07 | 7-23   |         |          |         |          |         |          |         |             | ×       |
|                                                                                                    | Emblohee mounation                 |            |                                           |              |              |             |        |         |          |         |          |         |          |         |             |         |
|                                                                                                    | Name FTE 1.000000                  | Manager    | View Comp Time Bala                       | ances        |              |             |        |         |          |         |          |         |          |         |             |         |
|                                                                                                    | Empl ID Type Salaried              | Manager    | View Absence Balance<br>View Payable Time | es           |              |             |        |         |          |         |          |         |          |         |             |         |
|                                                                                                    | Empl Rcd 0 FLSA Status Exempt      | Manager ID |                                           |              |              |             |        |         |          |         |          |         |          |         |             |         |
|                                                                                                    | Empl Class Earliest Change Date    |            |                                           |              |              |             |        |         |          |         |          |         |          |         |             |         |
|                                                                                                    |                                    |            |                                           |              |              |             |        |         |          |         |          |         |          | 👶 Prev  | vious N     | ext 💄   |
| the second second second second second second second second second second second second second second second s | Return to Select Employee          |            |                                           |              |              |             |        |         |          |         |          |         |          |         |             |         |
|                                                                                                    | 🛗 < > July 17, 2023 - July 23,     | 2023       |                                           |              |              |             |        |         |          |         |          |         |          | *Vi     | ew By Weel  | dγ 🛩    |
|                                                                                                    | Scheduled 40.00 Reported 40.00     |            |                                           |              |              |             |        |         |          |         |          |         |          |         |             |         |
|                                                                                                    | ① Elapsed Punch                    |            |                                           |              |              |             |        |         |          |         |          | Save fo | or Later | Submit  | Print Time: | sheet   |
|                                                                                                    |                                    |            |                                           |              |              |             |        |         |          |         |          |         |          |         |             |         |
|                                                                                                    | Time Reporting Code / Time Details | Row Totals | 17 Mon                                    | o            | 18 Tue       | $\odot$     | 19 Wed | $\odot$ | 20 Thu   | $\odot$ | 21 Fri   | $\odot$ | 22 Sat   | $\odot$ | 23 Sun      | $\odot$ |
|                                                                                                    |                                    |            | 8 of 8                                    |              | 8 of 8       |             | 8 of 8 |         | 8 of 8   |         | 8 of 8   |         | 0 of 0   |         | 0 of 0      |         |
|                                                                                                    |                                    |            | •                                         |              | <u>0</u>     |             | 0      |         | <u>0</u> |         | <u>0</u> |         |          |         |             |         |
|                                                                                                    | WRKS - Salaried Worked 🗸           | 40.00 +    | -                                         | 8.00         |              | 8.00        |        | 8.00    |          | 8.00    |          | 8.00    |          |         |             |         |

#### Step 6 of 6 – Comments (As Needed)

If the time reporter has left a comment for a specific date a comment icon is present below the date, click the small drop-drown  $^{\odot}$  next to the date, and the **Actions** box opens. Click the **Add/View Comments** to view the comment.

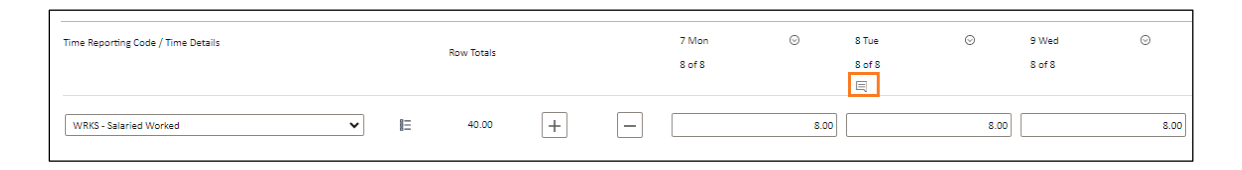

| () August 7, 2023 - August 13, 2023 |   |            |   |                 |   | Actions >                    | ×        |                 |   |                  |     |                  |   |         |                |        | *vie             | w By Weekly V   |
|-------------------------------------|---|------------|---|-----------------|---|------------------------------|----------|-----------------|---|------------------|-----|------------------|---|---------|----------------|--------|------------------|-----------------|
| () tisped Punch                     |   |            |   |                 |   | Time Summary<br>Payable Time |          |                 |   |                  |     |                  |   |         | Save for Later | Submit | Request Absence  | Print Timesheet |
| Time Reporting Code / Time Details  |   | Row Totals |   | 7 Mon<br>8 of 8 | 0 | Add/View Commen              | <b>a</b> | 9 Wed<br>8 of 8 | Θ | 10 Thu<br>8 of 8 | ۲   | 11 Pri<br>8 of 8 | 0 | 51<br>0 | Sat<br>if 0    | ©      | 13 Sun<br>0 of 0 | Θ               |
|                                     |   |            |   | ۵               |   | ۵                            |          | Ω               |   | 0                |     | 0                |   |         |                |        |                  |                 |
| Witxs - salaried Worked             | • | 40.00      | + | -               |   | 00                           | 8.0      | •               |   | .00              | 8.0 | •                |   | 8.00    |                |        |                  |                 |

A pop-up window appears where comments can be viewed.

| Time Reporting Comment                                                                                                    | ts ×              |
|----------------------------------------------------------------------------------------------------|-------------------|
| Comments related to Time entered for Comments related to Time entered for Comment once entered cannot be altered or removed. |                   |
| Add a new Comment                                                                                                    |                   |
| Entered on 07/12/2023 10:58 AM by                                                                                            | Add Comment Clear |

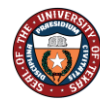

THE UNIVERSITY OF TEXAS SYSTEM THIRTEEN INSTITUTIONS. UNLIMITED POSSIBILITIES. OFFICE OF SHARED INFORMATION SERVICES

From here the manager clicks the  $\mathbf{x}$  to return to the timesheet, or they can leave a comment for the employee by typing in the box and clicking the **Add Comment** button. Multiple comments can be left on the same date by various roles including: the employee, manager, and time administrator.

| Time Reporting Comments                                                                    | s ×               |
|--------------------------------------------------------------------------------------------|-------------------|
| Comments related to Time entered for<br>Comment once entered cannot be altered or removed. |                   |
| Add a new Comment                                                                          | <i>"</i>          |
| Entered on 07/12/2023 10:58 AM by                                                          | Add Comment Clear |
| I did not take a lunch today.                                                              |                   |